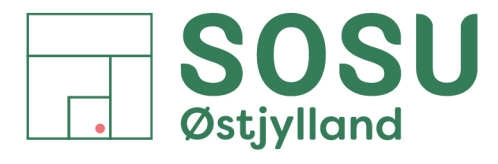

Aarhus · Silkeborg · Skanderborg · sosuoj.dk

# Opsætning af mailkonto på iPhones.

Til brug med de indbygget Apps: Mail, Kalender og Kontakter

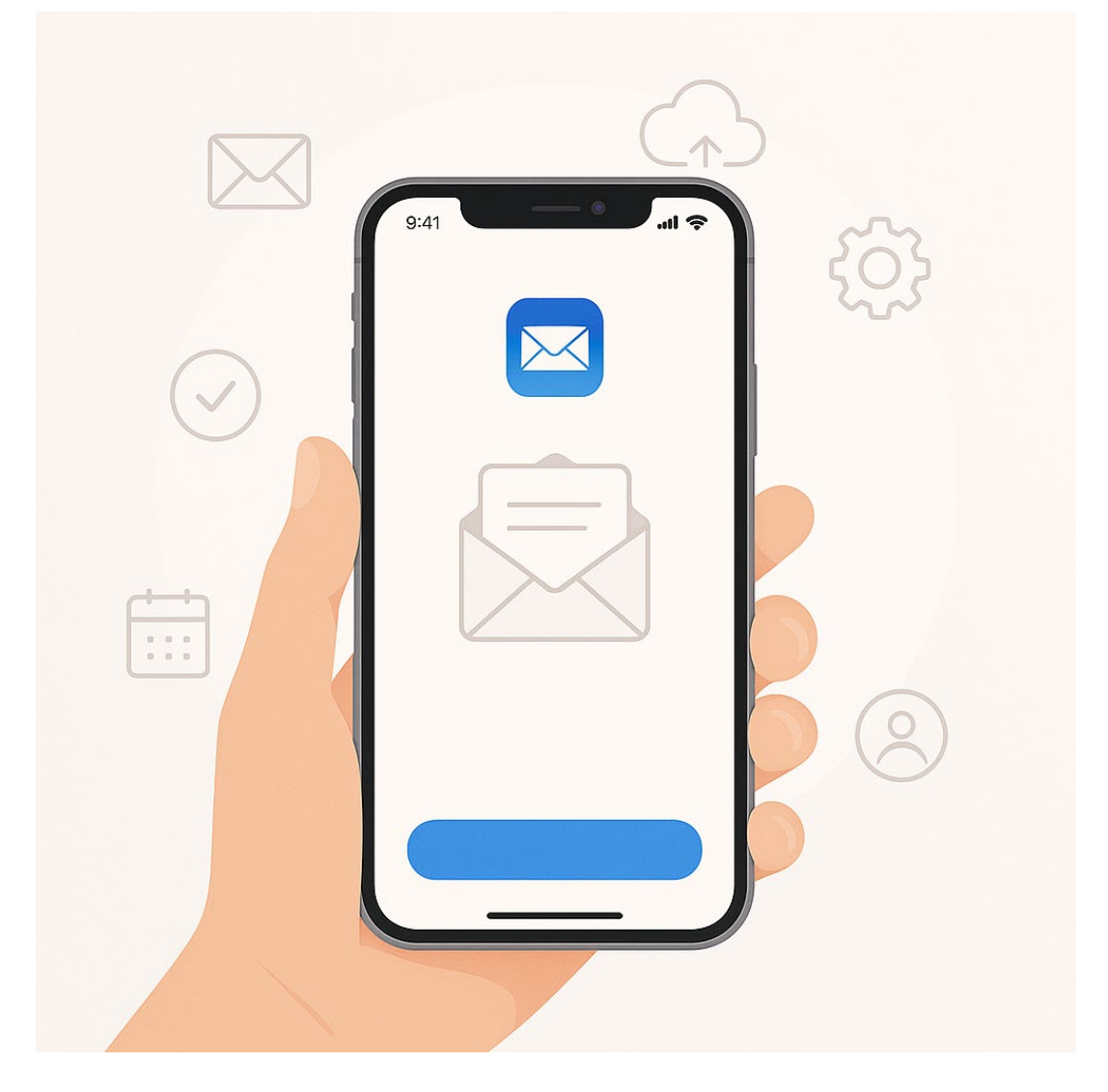

#### Indhold

| Find mailkonto indstillingerne                         | 2 |
|--------------------------------------------------------|---|
| Opsætning af konto                                     | 3 |
| 10. Indstillingen af standard mailkonto                | 5 |
| Indstilling af standardkonto for Kalender og Kontakter | 6 |

SOSU Østjylland • Afdeling i Aarhus • Hedeager 33 • 8200 Aarhus N • 87 41 26 26 • sosuoj.dk
SOSU Østjylland • Afdeling i Silkeborg • Høgevej 4 • 8600 Silkeborg • 87 41 26 26 • sosuoj.dk
SOSU Østjylland • Afdeling i Skanderborg • Grønlandsvej 5 • 8660 Skanderborg • 87 41 26 26 • sosuoj.dk 1

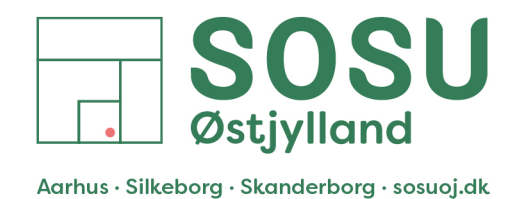

### Find mailkonto indstillingerne

- 1. Gå ind i iPhonens "Indstillinger" menu, Scrol helt ned i menuen og tryk på menupunktet "Apps"
- 2. Find App'en "Mail" på listen over Apps og tryk på den.

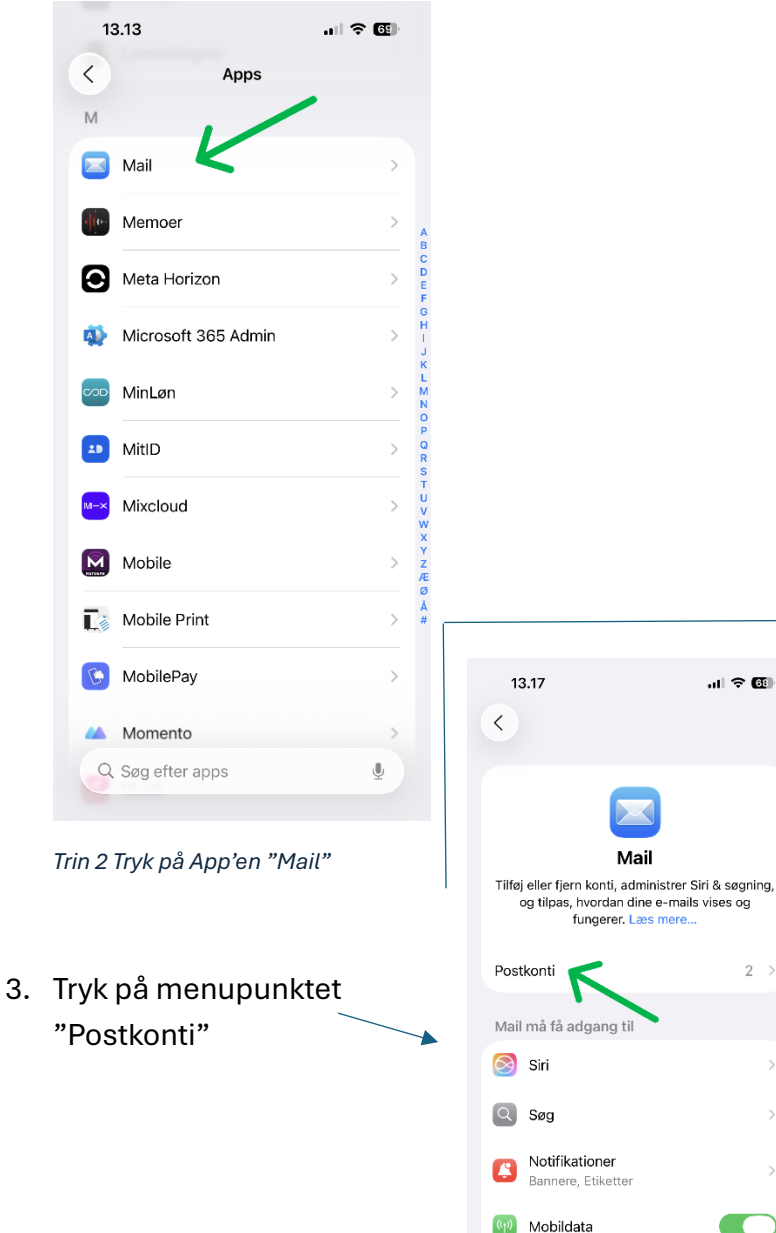

| 1   | 1.50                   |   |
|-----|------------------------|---|
|     | Indstillinger          |   |
| C   | Fokus                  | > |
| X   | Skærmtid               | > |
|     |                        |   |
| T   | Face ID & kode         | > |
| sos | Nød-SOS                | > |
| W   | Anonymitet & sikkerhed | > |
|     |                        |   |
|     | Game Center            | > |
|     | iCloud                 | > |
|     | Wallet & Apple Pay     | > |
|     |                        |   |
|     | Apps 🤘                 | > |
| ٩   | Søg                    | 4 |
|     |                        |   |

Trin 1 Tryk på menupunktet "Apps"

Trin 3 Tryk på "Postkonti"

Standardapp til e-mails

Foretrukket sprog

Mail >

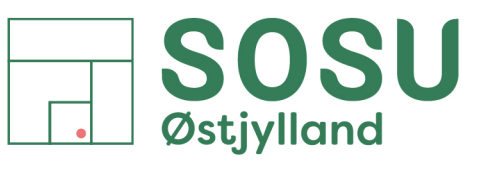

Aarhus · Silkeborg · Skanderborg · sosuoj.dk

## Opsætning af konto

- 1. Tryk på "Tilføj konto" under Postkonti"
- 2. Indtast din emailadresse i feltet og forsæt ved at trykke på "Næste"

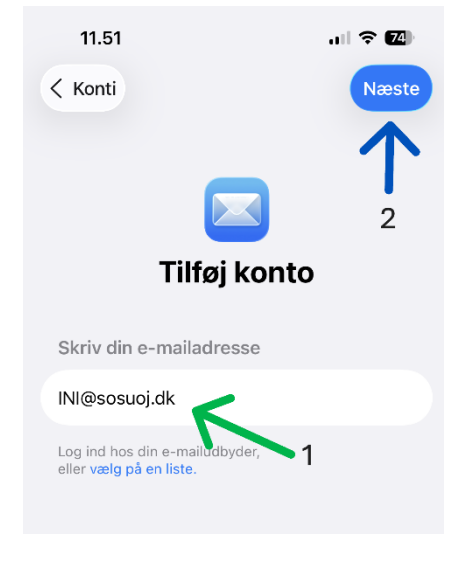

Trin 2 Indtast din emailadresse og tryk næste

3. Vælg udbyder: "Microsoft Exchange"

Tilføj konto

al 🗢 🖾

×

11.51

Vælg din udbyder

iCloud

| 11.50                                |                      | ul ? E | 4 |
|--------------------------------------|----------------------|--------|---|
| <                                    | Postkonti            |        |   |
|                                      |                      |        |   |
| Konti                                |                      |        |   |
| <b>iCloud</b><br>iCloud Drive, iClou | ud-mail, Safari og 7 | flere  | > |
| Tilføj konto 🧹                       |                      |        | > |
|                                      |                      |        |   |
| Hent nye data                        |                      | Push   | > |
|                                      |                      |        |   |

#### Trin 1 Tryk på "Tilføj konto"

 Kontroller din emailadresse.
 Tryk på "Næste" for at forsætte

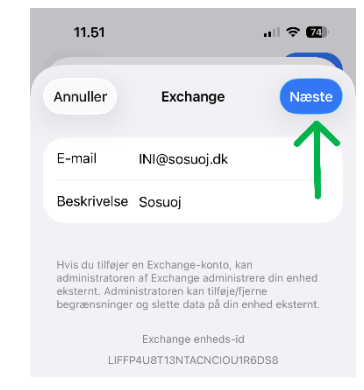

Trin 4 Kontroller og tryk næste

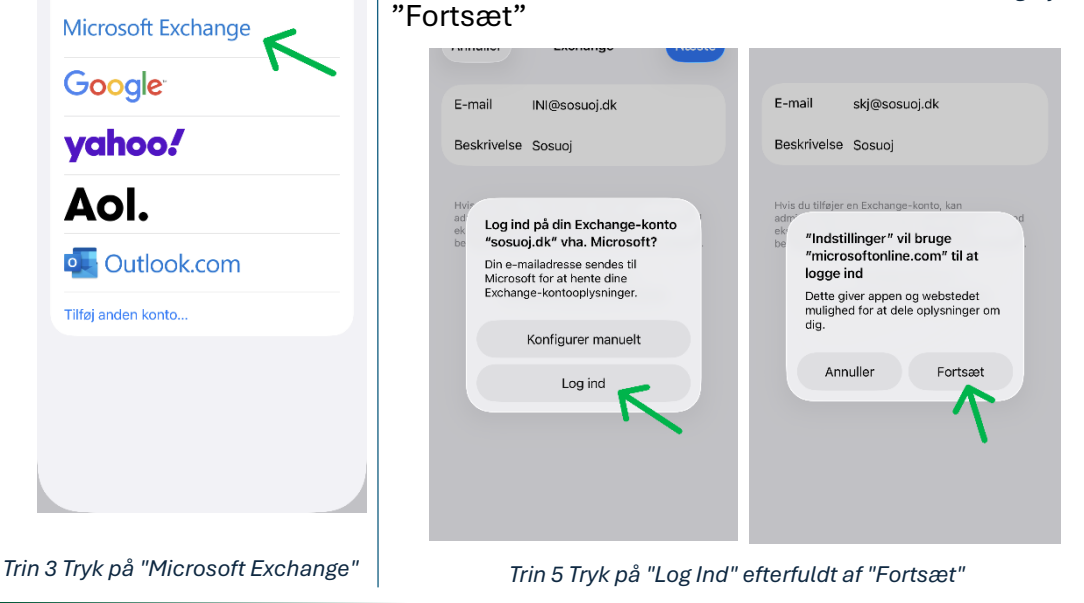

5. Der åbner nu en besked,

tryk på muligheden "Log ind"

I næste popup-besked tryk på

SOSU Østjylland • Afdeling i Aarhus • Hedeager 33 • 8200 Aarhus N • 87 41 26 26 • sosuoj.dk
SOSU Østjylland • Afdeling i Silkeborg • Høgevej 4 • 8600 Silkeborg • 87 41 26 26 • sosuoj.dk
SOSU Østjylland • Afdeling i Skanderborg • Grønlandsvej 5 • 8660 Skanderborg • 87 41 26 26 • sosuoj.dk 3

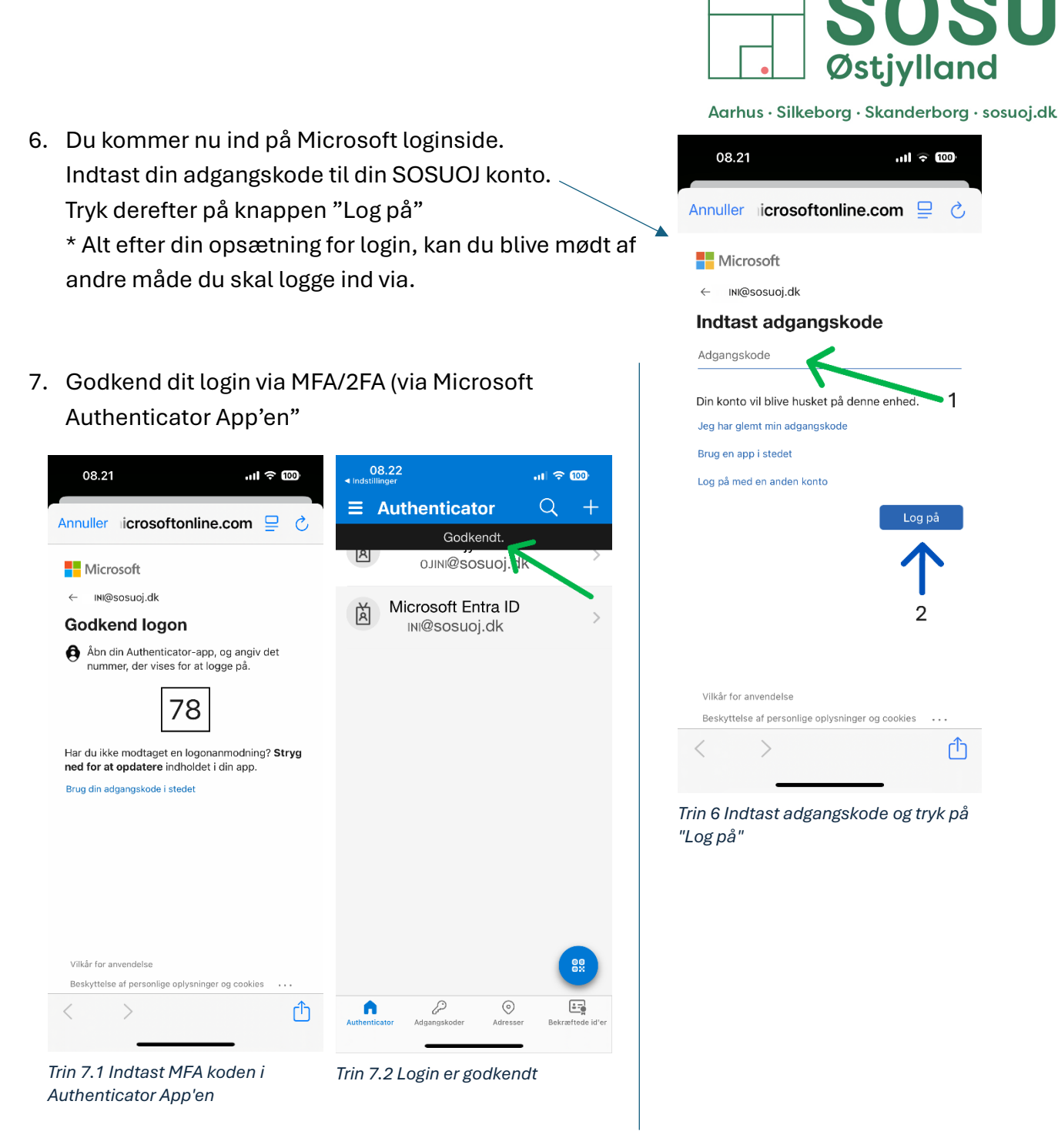

8. Efter godkendelsen af MFA er det vigtigt at du går tilbage i Mail indstillinger i App'en "Indstillinger"

Dette kan normalt gøres via øverste venstre hjørne af din skærm ved at trykke på teksten "Indstillinger".

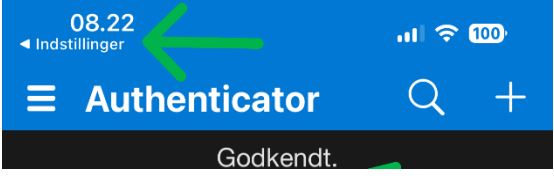

Trin 8 Gå tilbage til iPhonens Indstillinger menuen

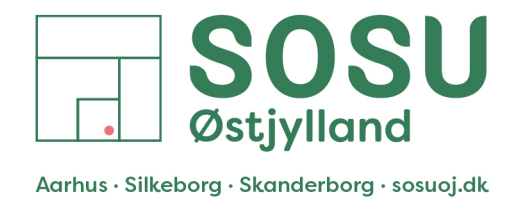

#### 9. Dit login er nu gemt.

Trin 9.1 Login godkendt

Sørg for at alle din funktioner du ønsker at synkronisere fra din Exchange konto er aktiveret, normalt skal alle være slået til.

| 11.51                                                         |                                          | 11.52     |        |     |
|---------------------------------------------------------------|------------------------------------------|-----------|--------|-----|
| ∛r Bekræ                                                      | fter                                     | Annuller  | Sosuoj | Gem |
| E-mail INI@sosuc                                              | j.dk                                     | 🖂 Mail    |        |     |
| Beskrivelse Sosuoj                                            |                                          | S Kontakt | er     |     |
| Hvis du tilføjer en Exchange-I                                | conto, kan                               | Kalende   | e      |     |
| eksternt. Administratoren kan<br>begrænsninger og slette data | tilføje/fjerne<br>på din enhed eksternt. | Påminde   | elser  |     |
| Exchange er<br>LIFFP4U8T13NTAC                                | heds-id<br>NCIOU1R6DS8                   | Noter     |        |     |

Trin 9.2 Aktiver mulgiheder og tryk "Gem"

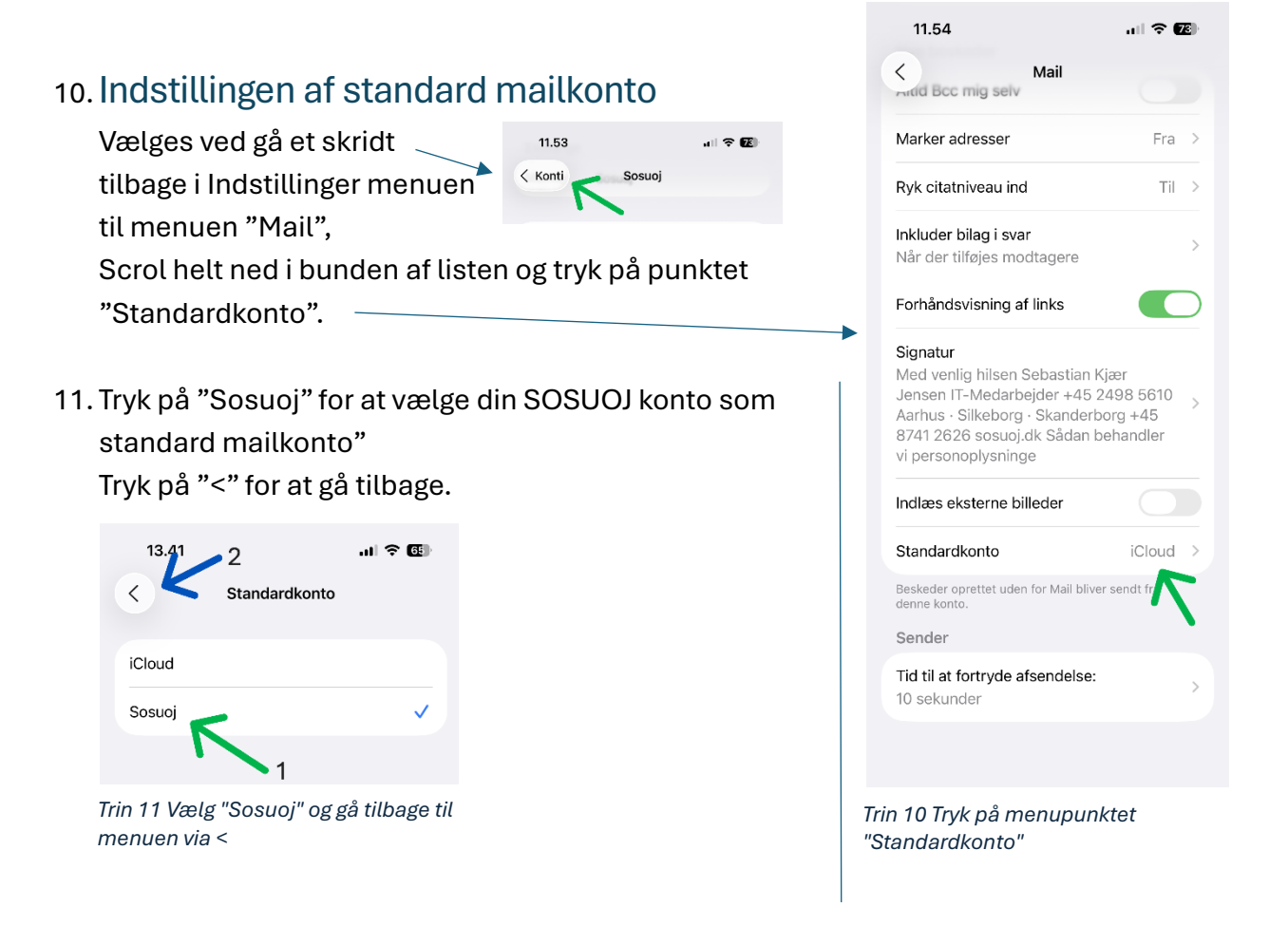

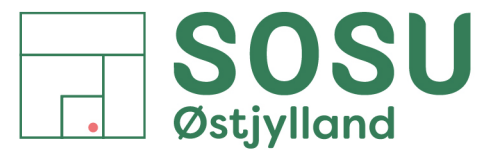

Aarhus · Silkeborg · Skanderborg · sosuoj.dk

### Indstilling af standardkonto for Kalender og Kontakter

For at være sikker på, at aftaler du skriver ind i din iPhone kalender bliver gemt i din Exchange kalender og derved vises i Outlook kalenderen på din computer, kan det være nødvendigt at skifte hvilken konto der er indstillet som standardkonto for Kalenderen på din iPhone. OBS: har du kun 1 mailkonto på telefonen, så har du ikke mulighed for at indstille standardkonto for Maik.

- Gå ind i iPhonens "Indstillinger" App, scrol helt ned i bunden af menuen og tryk på punktet "Apps".
   Find App'en "Kalender" og tryk på den.
- Scrol ned i menuen og tryk på "Standardkalender", menupunktet findes som en af de nederste muligheder.
- Tryk på kalenderen med navnet "Kalender" under kontoen "Sosuoj"

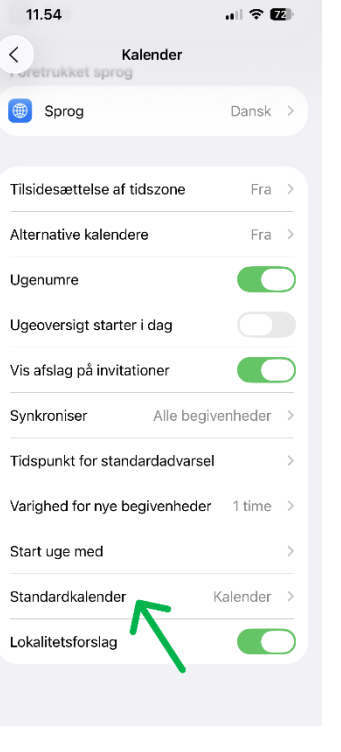

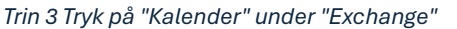

all 🕆 🖾 Sprog Dansk Tilsidesættelse af tidszone Fra Alternative kalendere Fra > Ugenumre Ugeoversigt starter i dag Vis afslag på invitationer Synkroniser Alle begivenheder Tidspunkt for standardadvarsel Variahed for nye begivenheder 1 time Start uge med Standardkalender Lokalitetsforslag

Trin 2 Tryk på "Standardkalender"

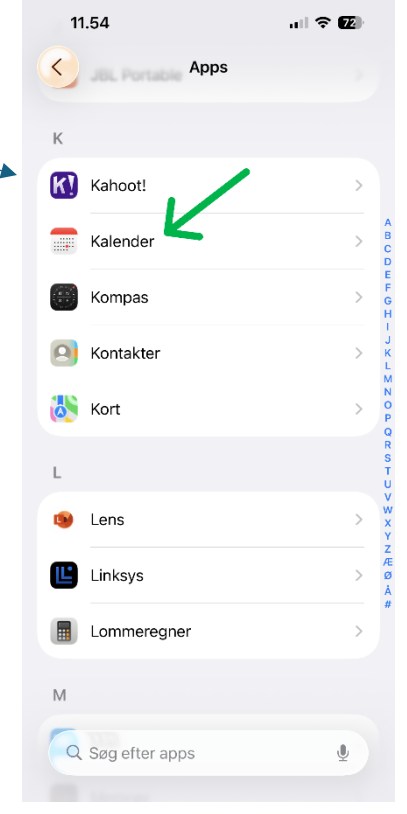

Trin 1 Tryk på "Kalender" App'en

Det er muligt at indstille standardkonto for Kontakter også, dette gøres under Indstillinger -> Kontakter -> Standardkonto

SOSU Østjylland • Afdeling i Aarhus • Hedeager 33 • 8200 Aarhus N • 87 41 26 26 • sosuoj.dk
SOSU Østjylland • Afdeling i Silkeborg • Høgevej 4 • 8600 Silkeborg • 87 41 26 26 • sosuoj.dk
SOSU Østjylland • Afdeling i Skanderborg • Grønlandsvej 5 • 8660 Skanderborg • 87 41 26 26 • sosuoj.dk 6